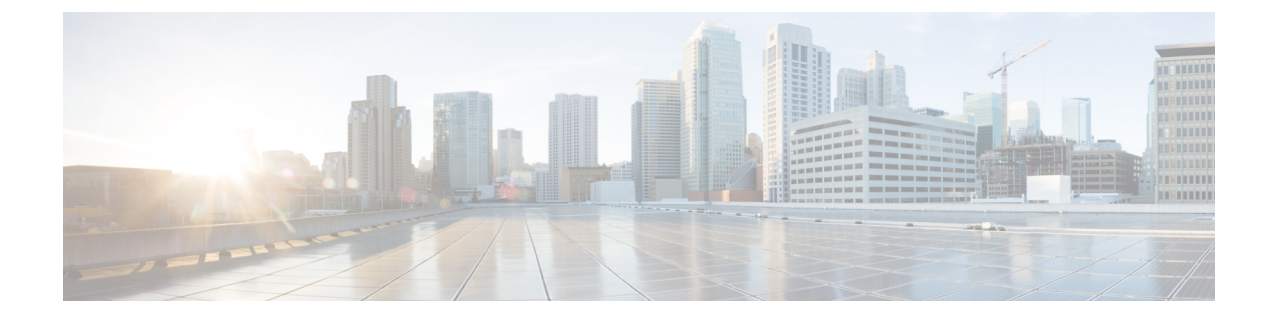

# **HCS Intelligent Loader**

- HCS Intelligent Loader Introduction, page 1
- HCS Intelligent Loader Common Tasks, page 4
- Graphical User Interface Reference, page 10

# **HCS Intelligent Loader Introduction**

The HCS Intelligent Loader (HIL) is used to perform bulk operations like bulk add, delete, and update on Cisco Unified Communications Domain Manager. Using the HIL, you can map the user data information to the Cisco Unified Communications Domain Manager information. When the data is loaded, HIL mapping is used to translate data between the source (user data) and destination (Cisco Unified Communications Domain Manager) formats. HIL validates the user data and corrects errors, if any.

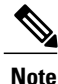

HIL relies on Cisco Unified Communications Domain Manager for user authentication. If a user is configured on Cisco Unified Communication Domain Manager, the same credentials are required to access HIL. In Cisco Unified Communications Domain Manager, users can only use Single Sign-On to access the GUI.

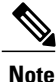

To use HIL, the Cisco Unified Communications Domain Manager version you are using must support it.

| Term   | Definition                                                                                                    |
|--------|----------------------------------------------------------------------------------------------------|
| Model  | The models are derived from Cisco Unified Communications Domain Manager and conform to the customized display policies for the hierarchy. |
| Mapper | The mapper file is the bridge between the HCS Intelligent Loader column and the Cisco Unified Communications Domain Manager GUI field.    |
| Loader | The loader file contains the data.                                                                                                    |

| Term      | Definition                                                                                                    |
|-----------|----------------------------------------------------------------------------------------------------|
| Hierarchy | The HCS Intelligent Loader uses the same hierarchy as Cisco Unified Communications Domain Manager. For more information, see <i>Cisco Unified Communications Domain Manager, Release 11.5(1) Planning and Install Guide</i> or Control Row, on page 2. |

### **Loader File Introduction**

### **Control Column**

The first column of the loader is the Control Column.

The control column can use the following values at the start of the column:

- # Comments out a row. You can have a dedicated control column, ideally the first column. When the row's first column has # or starts with #, HIL will consider it as commented row and does not validate nor load the row.
- \*<#> Multiple rows are grouped together using \* followed by an integer . The number next to \* indicates the no of rows starting the current row, that needs to be grouped together. . This means the next rows (the number specified after \*, minus one) will not be used for validation, but only for loading. The rows will be grouped together with the master row, and loaded as one transaction. For example:
  - $\circ *2 =$  group the current row with the next row.
  - $\circ *3 =$  group the current row with the next two rows.
  - $\circ *1 =$ only the current row.

#### **Control Row**

The control row can be any row after the column headers or titles. At each control row, HIL sets the hierarchy to the hierarchy designated in the control row. The data in the following rows is loaded to the hierarchy specified.

You can use the control row to load data to multiple hierarchies, for example **\$hierarchy:sys.hcs.provider.customer**.

#### **Primary Key Identification**

Primary Key Identification is an unique key for each record. The key is automatically generated, when records are successfully loaded in Cisco Unified Communications Domain Manager.

#### Macro Support

The HCS Intelligent Loader supports macros in any column, except the columns headers or titles in the loader sheet.

- If you prefix the data with "?", the Cisco Unified Communications Domain Manager macro value is evaluated and replaced with the result of evaluation, and then the replaced value gets loaded into the loader.
- If you don't prefix the data with "?", then the Cisco Unified Communications Domain Manager existing macro value is loaded into the loader.

### Set Up HCS Intelligent Loader

Set up the HCS Intelligent Loader platform through an HCM-F service.

#### **Before You Begin**

- Ensure Cisco Hosted Collaboration Mediation Fulfillment is installed.
- Ensure that the DNS and domain are set correctly on the HCMF node (APP/WS) where HIL is running, as HIL should be able to resolve the hostname of the CUCDM.

#### Procedure

- **Step 1** Log in to the HCM-F CLI as admin. HIL can be run on the WS node or the APP node.
- **Step 2** To activate the service, enter the command utils service activate Cisco HCS Intelligent Loader Service.
- **Step 3** To configure the HIL to communicate with the CUCDM server, enter the command set hcs hil target config.
- **Step 4** When prompted, enter the following details:

| Option                                                  | Description                                                                                                    |
|---------------------------------------------------------|----------------------------------------------------------------------------------------------------|
| target type                                             | CUCDM                                                                                                    |
| Target Server Hostname                                  | <cucdm-hostname><br/>In case of Multi-Node deployment use the proxy node details, for<br/>example the same details you use to access the CUCDM user<br/>interface.</cucdm-hostname> |
| IP Address                                              | <cucdm address="" ip=""><br/>The IP address is selected by default based on the DNS settings,<br/>or you can also reenter the IP address.</cucdm>                                   |
| Would you like to update the node information [yes/no]? | Yes                                                                                                    |

The "Target successfully updated in the Properties File" message is displayed.

- Step 5 Verify that the target setup is complete by entering the show hcs hil target config command. The HIL Target Node Configuration Details are displayed.
- **Step 6** (Optional) Set the HTTP timeout parameter by entering the **set hcs hil target timeout** command. The system then prompt you for a value between 90 seconds and 30 minutes.

HIL performs synchronous transactions while waiting for one transaction to be completed before starting another. If the wait is beyond the timeout value that is configured, a timeout occurs and HIL marks that row/record as appropriate in the "trans status" column for that row.

Step 7 Navigate to the following URL: https://<hostname>/HIL. Use your Cisco Unified Communications Domain Manager credentials to log in.

# **HCS Intelligent Loader Common Tasks**

This section describes common tasks used in HIL.

### **HCS Intelligent Loader Provisioning Workflow**

The following workflow outlines the tasks for bulk-adding operations.

#### **Before You Begin**

Create at least one customer and site in the Cisco Unified Communications Domain Manager before you start using the HIL to create mappers.

#### Procedure

- Step 1 Navigate to https://<host name>/HIL and sign in to HIL using your Cisco Unified Communications Domain Manager email id as your username.
- **Step 2** Select the model from the menu on the left.
- **Step 3** Select the required hierarchy at the top of the page.
- **Step 4** Create mapper, see Create Model Mapper, on page 6 or Create Multi Model Mapper, on page 8.
- **Step 5** Add field values to source file by choosing one of these options:

| Option           | Description                                                                                                    |  |
|------------------|----------------------------------------------------------------------------------------------------|--|
| HIL Edit         | You can use the HIL interface to view or edit the source file.<br><b>Note</b> Do not change the Primary Key Identification column, to avoid corrupting the data. |  |
| Spreadsheet Edit | You can edit the source file directly by following these steps:<br><b>1 Download to desktop</b> the source file.                                                 |  |
|                  | <ul> <li>2 Add or Edit the values into the source file spreadsheet.</li> <li>3 Upload from desktop the source file back into HIL.</li> </ul>                     |  |
|                  | <b>Note</b> To edit a particular field, search for the field by using control rows. For more information, see Edit or Delete Using search_field, on page 5       |  |

For more information, see Loader Tab Reference, on page 15.

- **Step 6** Validate the source file, see Validate a File, on page 8. You must validate files before adding, editing, or deleting data in Cisco Unified Communications Domain Manager.
- **Step 7** Submit the source file to Cisco Unified Communications Domain Manager, see Submit to CUCDM, on page 9.

### **HCS Intelligent Loader Updating Workflow**

The following workflow outlines the normal tasks with bulk updating.

#### Procedure

- Step 1 Navigate to the following URL https://<host name>/HIL and login with your CUCDM credentials
- **Step 2** Select the model from the menu on the left.
- **Step 3** Select the required hierarchy at the top of the page.
- **Step 4** Select the Loader tab.
- **Step 5** Select the file in the table.
- **Step 6** Edit field values to source file.

| Option           | Description                                                          |  |
|------------------|----------------------------------------------------------------------|--|
| HIL Edit         | You can use the HIL interface to View/Edit the source file.          |  |
| Spreadsheet Edit | You can edit the source file directly by:                            |  |
|                  | 1 <b>Download to desktop</b> the source file.                        |  |
|                  | <b>2</b> Adding/Editing the values into the source file spreadsheet. |  |
|                  | <b>3</b> Upload from desktop the source file back into HIL.          |  |
|                  |                                                                      |  |

For more information, refer to Loader Tab Reference, on page 15.

- Step 7 Validate the source file, refer to Validate a File, on page 8. You must perform validation before adding, editing, or deleting data in Cisco Unified Communications Domain Manager.
- **Step 8** Submit to CUCDM, refer to Submit to CUCDM, on page 9.

### Edit or Delete Using search\_field

The following table outlines how to specify a search\_field in the Control Row.

| Options                                                     | Description                                                                                                    |
|-------------------------------------------------------------|----------------------------------------------------------------------------------------------------|
| <pre>\$search_field: field_name</pre>                       | Field_name is the name of the field in the Cisco UnifiedCommunications Domain Manager.NoteHIL sequentially searches the existing source file, defined<br>in the search_field. If HIL finds multiple results for a<br>search, then HIL marks it as a Record Not Found for that<br>row.                                                                                                    |
| \$search_field: userid                                      | HIL searches for the user ids and it compares with the user ids<br>available in Cisco Unified Communications Domain Manager.<br>When the user ids match, HIL retrieves the corresponding Primary<br>Key Identifications and then you can edit or delete the matching<br>record.                                                                                                    |
| \$search_field: userid&lastname                             | You can search for multiple field values using "&" between the field values.                                                                                                    |
| <pre>\$hierarchy:sys.hcs.p1.c1; search_field: userid</pre>  | You can specify a search_field in the same Control Row along<br>with other Control Row properties, using a semicolon (;) between<br>the two properties.                                                                                                    |
| <pre>\$hierarchy:sys.hcs.p1.c1 \$search_field: userid</pre> | You can specify a hierarchy and search_field in separate Control<br>Rows, that is, each property can reside in its own Control Row.<br>The hierarchy can be specified in one row and the search_field<br>can be specified in another row.<br><b>Note</b> HIL allows you to use the latest search field, in case there<br>are two different search_fields used in the Control Row.               |
| Order_by                                                    | <ul> <li>When Primary Key Identification and the search_field are not available (or the field specified in the search_field is not valid), then HIL uses the order_by field. Order_by field is used by Cisco Unified Communications Domain Manager to get the list of the source files.</li> <li>Note In the case of a relation or subscriber, the default order_by field is userid.</li> </ul> |

# **Create Model Mapper**

Procedure

- **Step 1** Select the model from the menu on the left.
- **Step 2** Select the required hierarchy at the top of the page.
- **Step 3** Select the **Mapper** tab.
- Step 4 Click Create.

The Create Mapper: < Model Name > window opens

- **Step 5** Enter a Name and Description for the mapper.
- Step 6 Select a Source File, either by selecting Choose from uploaded files or Upload new file from desktop. You create the source file on the Loader tab, by performing an Import from CUCDM or Upload from Desktop prior to creating the map.

The mandatory fields for the model selected load automatically. To load all fields click **Map All** or **Add Row**. If you add a row, you will need to select the Target Field and Default value.

- Source Fields: Populated by the first line of the import file / loader (can be any string).
  - Target Fields: The actual field as it appears in Cisco Unfiled Communications Domain Manager.
  - **Default Values**: This value will be used to populate the field in Cisco Unfiled Communications Domain Manager, if it is empty. If you want to override the value, select the checkbox.
- Step 7 Click Save Changes to save the changes or click Close to close without saving the changes.

#### Example:

Important

When you create a mapper for subscriber model, by default, the mapper displays minimum mandatory fields that are required for adding a subscriber. If user adds any fields related to phone, the mapper will automatically populate, a set of dependent fields (phone) that are required to successfully add phone along with subscriber.

• The mandatory fields that are populated automatically for mapping are not driven by the HIL's field values but by the field values of the Cisco Unified Communications Domain Manager. That is you may notice same source and target fields maps automatically. If there are any changes in the source field then you must select the field values from the drop-down list.

#### Example:

In Cisco Unified Communications Domain Manager Quick Add Subscriber, when you check the checkbox for voice, additional fields such as phone type and phones are displayed. In HIL, if you want to add voice, the fields voice, phone type, and phones must mapped manually. When you add a row for specific models, all the dependent fields appears in target field. While mapping them with the source field, you must select the fields values from the drop-down list.

• For specific models, HIL mapper displays more fields than Cisco Unified Communications Domain Manager, because HIL does not hide the fields, while Cisco Unified Communications Domain Manager hides the fields with some default values. The hidden values from Cisco Unified Communications Domain Manager shows in HIL as default values.

### **Create Multi Model Mapper**

#### Procedure

| Step 1 | Select HIL M                                                                                                    | enus > Multi Model Mapper.                                                                                                    |  |
|--------|----------------------------------------------------------------------------------------------------|----------------------------------------------------------------------------------------------------|--|
| Step 2 | Select the required hierarchy at the top of the page.                                                                                                    |                                                                                                    |  |
| Step 3 | 3 Click Create.<br>The Create Mapper: Multi Model Mapper window opens                                                                                                    |                                                                                                    |  |
| Step 4 | Enter a Name and Description for the mapper.                                                                                                    |                                                                                                    |  |
| Step 5 | Select a Source File, either by selecting Choose from uploaded files or Upload new file from desktop.                                                                                                    |                                                                                                    |  |
| Step 6 | Select a Source Sheet.                                                                                                    |                                                                                                    |  |
| Step 7 | Select a Model.                                                                                                    |                                                                                                    |  |
| Step 8 | Click Load.<br>The mandatory fields for the model selected load automatically. To load all fields click Map All or Add Row.<br>If you add a row, you will need to select the Target Field and Default value.<br>Important • Source Fields: Populated by the first line of the import file / loader (can be any string). |                                                                                                    |  |
|        |                                                                                                    | • <b>Target Fields</b> : The actual field as it appears in Cisco Unfiled Communications Domain Manager.                                                                                               |  |
|        |                                                                                                    | • <b>Default Values</b> : This value will be used to populate the field in Cisco Unfiled<br>Communications Domain Manager, if it is empty. If you want to override the value, select<br>the checkbox. |  |
| Step 9 | Click Save &                                                                                                    | Close, to close the window, or Save & Continue, to load another mapper.                                                                                                    |  |

## Validate a File

You must validate the source file before adding, editing, or deleting data in Cisco Unified Communications Domain Manager. Validation varies based on the operation:

- When you add data into Cisco Unified Communications Domain Manager, HIL will validate all data in the selected source data sheet.
- When you edit data in Cisco Unified Communications Domain Manager, HIL will validate the selected fields from the spreadsheets.
- when you delete data from Cisco Unified Communications Domain Manager, HIL will validate only the selected fields from the spreadsheets.

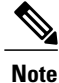

Add, edit, and delete operations are disabled or enabled based on the permissions in Cisco Unified Communications Domain Manager.

#### Procedure

- **Step 1** Select the model from the menu on the left.
- **Step 2** Select the required hierarchy at the top of the page.
- **Step 3** Select the Loader tab.
- **Step 4** Select the file name you want to validate.
- **Step 5** Click **Validate**, and then select the type of validation.
- **Step 6** The validate window will open. Click **Validate**.
- **Step 7** Click **OK** on the validation status window.
- **Step 8** Check the File Status for validation status message.
  - VALIDATION IN PROGRESS: When validation of file is in progress (full or partial validation)
  - Note Full Validation: When all the fields of Excel spreadsheet are validated.

Partial Validation: When some of the fields of Excel spreadsheet are validated.

- VALIDATION ERRORS: When validation is complete and have errors (full or partial validation)
- VALIDATION FAILED: When validation fails to kick off or exceptions (full or partial validation)
- VALIDATION COMPLETED: When validation is complete successfully (full or partial validation)
- VALIDATION PROLONGS: When validation status does not change withing 5 seconds. Click on Refresh Table icon to update the validation status

### Submit to CUCDM

You can load the Excel spreadsheet into Cisco Unified Communications Domain Manager. You can perform add, edit, or delete functionality while submitting a file in Cisco Unified Communications Domain Manager.

#### **Before You Begin**

Files must be validated with the status "VALIDATION COMPLETED"

#### Procedure

- **Step 1** Select the Loader tab.
- Step 2 Select the file you want to submit.
- Step 3 Click Submit to CUCDM, and select one of the following:

| Option | Description                   |
|--------|-------------------------------|
| Add    | To add field values in CUCDM. |

I

| Option | Description                                                                                                    |
|--------|----------------------------------------------------------------------------------------------------|
| Edit   | To edit field values in CUCDM.<br>Note While updating the subscriber you can add new services to the subscriber (such as<br>EM, RDP, WebEx, VM etc), when HIL detects a new service is being added to<br>the subscriber, the new service is added through a separate child transaction and<br>though this transaction fails, HIL does not capture the result of this transaction and<br>only accounts the status of the parent transaction. For example; while updating a<br>subscriber, if you add VM to the subscriber, along with modifying the subscriber<br>itself, then adding VM will be a separate child transaction, and even if adding VM<br>fails, and the update of Subscriber succeeds the "trans_status" in the loader file is<br>shows as Success. |
| Delete | To delete field values in CUCDM.                                                                                                    |

To delete a model, delete associated models in the reverse order of the Add operation.

#### Example:

To delete the associated SIP trunk, follow the order as mentioned:

- 1 Disassociate the analog gateway from the site.
- **2** Delete the analog gateway.
- 3 Delete the SIP trunk.
- **Note** Delete is disabled for Site Management and Customer Management, because they have Delete Site and Delete Customer options.
- **Step 4** Select the sheets you want to submit.
- Step 5 Click Load.

After the loading begins, an icon is displayed at the extreme right of the File Status message. You can click this icon to see the progress status of the file. When the file is loaded, a success message is displayed

# **Graphical User Interface Reference**

This section describes the HCS Intelligent Loader.

### Cisco Unified Communications Domain Manager and HCS Intelligent Loader Models

The HCS Intelligent Loader home page displays the various Cisco Unified Communications Domain Manager and HIL models. The models that are displayed are based on the user permissions and display policies that are associated with the administrator's account on the Cisco Unified Communications Domain Manager.

The following table contains a sample model list:

ſ

| Cisco Unified Communications Domain Manager Models |                             |  |
|----------------------------------------------------|-----------------------------|--|
| Customer Management                                | Customers                   |  |
|                                                    | Delete Customer             |  |
|                                                    | Network Device Lists        |  |
| Site Management                                    | Sites                       |  |
|                                                    | Defaults                    |  |
|                                                    | Delete Sites                |  |
| Device Management                                  | CUCM   Servers              |  |
|                                                    | CUCM   SIP Trunks           |  |
|                                                    | CUCM   Route Groups         |  |
|                                                    | CUCM   Route Lists          |  |
|                                                    | CUCM   Device Pools         |  |
|                                                    | CUCM   Regions              |  |
|                                                    | CUCM   Route Patterns       |  |
|                                                    | CUCM   Translation Patterns |  |
|                                                    | CUC   Servers               |  |
|                                                    | CUP   Servers               |  |
|                                                    | WebEx   Servers             |  |
|                                                    | Prime Collab   Servers      |  |
|                                                    | IOS   IOS Devices           |  |
|                                                    | IOS   Analog Gateways       |  |
|                                                    | IOS   SIP Local Gateways    |  |
|                                                    | IOS   Command Builder       |  |

٦

| LDAP Management | LDAP Server                                   |
|-----------------|-----------------------------------------------|
|                 | LDAP User Sync                                |
|                 | LDAP Schedule                                 |
| Entitlement     | Device Types                                  |
|                 | Device Groups                                 |
|                 | Catalogs                                      |
|                 | Profiles                                      |
| User Management | Users                                         |
|                 | Provisioning Status                           |
|                 | Sync & Purge   LDAP Users                     |
|                 | Sync & Purge   CUCM Users, Lines, Phones      |
|                 | Manage Filters   Define Filters               |
|                 | Manage Filters   Filter Order                 |
|                 | Self Provisioning   User Profile              |
|                 | Self Provisioning   Line Mask                 |
|                 | Self Provisioning   Universal Device Template |
|                 | Self Provisioning   Universal Line Template   |
|                 | Move Users                                    |
|                 | Manage Users                                  |
|                 | Local Admins                                  |

I

| Dial Plan Management | Customer   Dial Plan                                                |
|----------------------|---------------------------------------------------------------------|
|                      | Customer   Add Directory Number Inventory                           |
|                      | Customer   Add E164 Inventory                                       |
|                      | Site   Dial Plan                                                    |
|                      | Site   Class of Service                                             |
|                      | Site   Short Code                                                   |
|                      | Site   Directory Number Routing                                     |
|                      | Site   Sip Route Pattern                                            |
|                      | Advanced Configuration   Dial Plan Schema                           |
|                      | Advanced Configuration   Dial Plan Schema Group                     |
|                      | Advanced Configuration   Associate Custom Dial Plan<br>Schema Group |

٦

| Subscriber Management | Lines                                                 |
|-----------------------|-------------------------------------------------------|
|                       | Agent Lines                                           |
|                       | Directory Number Inventory                            |
|                       | E164 Inventory                                        |
|                       | E164 Associations ( N to DN )                         |
|                       | E164 Associations (N to 1 DN)                         |
|                       | Phones                                                |
|                       | Subscriber                                            |
|                       | Quick Add Subscriber                                  |
|                       | Quick Add Subscriber Groups                           |
|                       | Voicemail                                             |
|                       | WebEx                                                 |
|                       | PLAR (Hotdial)                                        |
|                       | Hunt Groups                                           |
|                       | Call Pickup Groups                                    |
| Services              | Voice Mail   Voice Mail Service                       |
|                       | Voice Mail   Associate Voice Mail Service to Customer |
|                       | Voice Mail   Pilot Numbers                            |
|                       | Voice Mail   Associate Pilot Number to Site           |
|                       | Contact Center   Servers                              |
|                       | Contact Center   Service                              |
| HIL Models            | 1                                                     |
| HIL Menus             | Multi Model Mapper                                    |
| •                     |                                                       |

# **Loader Tab Reference**

The following table outlines the functions available on the loader tab.

| ltem                | Description                                                                                                    |
|---------------------|----------------------------------------------------------------------------------------------------|
| Select Template     | Drop down to select the available mapper templates.                                                                                           |
| Preview             | Displays a preview of the selected mapper template.                                                                                           |
| Upload from desktop | Allows the user to upload a file from their computer.                                                                                         |
| Download to desktop | Allows the user to download a file to their desktop. Users can then edit the spreadsheet and then upload.                                     |
| Delete              | Deletes the file from HIL.                                                                                                    |
| Rename              | Renames the file.                                                                                                    |
| Import from CUCDM   | Allows the user to select to import the content from CUCDM. The model schema will determine what information is available in the spreadsheet. |
| Сору                | Copies the file                                                                                                    |
| View/Edit           | Allows the user to view and edit the file in HIL.                                                                                             |
| Submit to CUCDM     | Allows the user to select to export the loader file into CUCDM. Users can select Add, Edit, Delete.                                           |
| Validate            | Allows the user to validate the content in the file before, and must be completed before submitting to CUCDM.                                 |
|                     | <b>Note</b> Add, edit, delete operations are enabled based on the permissions of the user.                                                    |
| Search              | Allows the user to search for a file.                                                                                                    |
| File                | Displays the file name.                                                                                                    |
| Last Used Template  | Displays the mapper template last used for the loader file.                                                                                   |
| File Status         | Displays the status of the last action performed with the file.                                                                               |

### **File Status**

I

The following table describes the file status.

| Status                       | Description                                                                                                    |
|------------------------------|----------------------------------------------------------------------------------------------------|
| FILE IMPORTED                | When data is imported successfully from Cisco Unified Communications Domain Manager.                                   |
| FILE IMPORT FAILED           | When file import from Cisco Unified Communications Domain Manager fails.                                               |
| FILE IMPORT IN<br>PROGRESS   | When file import from Cisco Unified Communications Domain Manager is in progress.                                      |
| FILE MODIFIED                | When a file is modified from the View or Edit.                                                                         |
| LOAD COMPLETE<br>WITH ERRORS | When loading of a file is complete but record shows error in loading the file.                                         |
| LOAD FAILED                  | Load failed due to network issues or exceptions.                                                                       |
| LOAD IN PROGRESS             | When load is in progress.                                                                                              |
| LOAD SUCCESSFUL              | When load completed successfully without errors.                                                                       |
| NEW FILE                     | When a new file is uploaded from desktop.                                                                              |
| NO STATUS FOUND              | When no status for the file is available.                                                                              |
| VALIDATION<br>COMPLETED      | When validation is complete successfully (full or partial validation).                                                 |
| VALIDATION ERRORS            | When validation is complete and have errors (full or partial validation).                                              |
| VALIDATION FAILED            | When validation fails to kick off or exceptions (full or partial validation).                                          |
| VALIDATION IN<br>PROGRESS    | When validation of file is in progress (full or partial validation):                                                   |
|                              | • Full Validation: When all the fields of Excel spreadsheet are validated.                                             |
|                              | • Partial Validation: When some of the fields of Excel spreadsheet are validated.                                      |
| VALIDATION<br>PROLONGS       | When validation status does not change withing 5 seconds. Click on Refresh Table icon to update the validation status. |

# **Mapper Tab Reference**

The following table outlines the functions available on the loader tab.

| ltem   | Description              |
|--------|--------------------------|
| Create | Opens the create window. |

| Item                | Description                                                                                               |
|---------------------|----------------------------------------------------------------------------------------------------|
| Delete              | Deletes the file from HIL.                                                                                |
| Edit                | Allows the user to edit the file.                                                                         |
| Download to desktop | Allows the user to download a file to their desktop. Users can then edit the spreadsheet and then upload. |
| Upload from desktop | Allows the user to upload a file from their computer.                                                     |
| Сору                | Copies the file                                                                                           |
| Rename              | Renames the file.                                                                                         |
| View                | Allows the user to view the file.                                                                         |
| Name                | Displays the name of the file.                                                                            |
| Owner               | Displays the owner of the file.                                                                           |
| Modified            | Displays the date the file was last modified.                                                             |
| Last Modified by    | Displays the name of the user that last modified the file.                                                |

# **Config Tab Reference**

I

After you click the config tab, you can view or edit the configured target system's (Cisco Unified Communications Domain Manager) host name and host ID.

| Field              | Description                                    |
|--------------------|------------------------------------------------|
| Target System      | Displays the name of the target system (CUCDM) |
| Target System Host | Displays the name of the target system host    |
| Target System IP   | Displays the IP address of the target system   |

٦